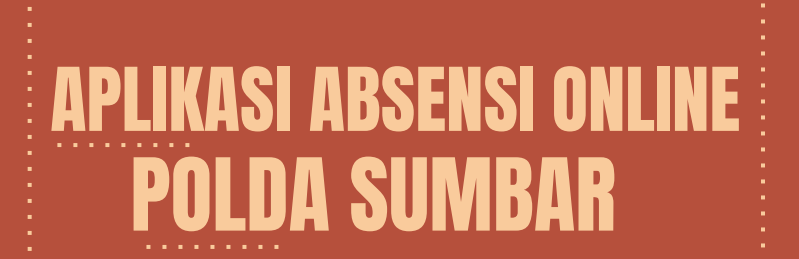

#### PENGANTAR PENGOPERASIAN ABSENSI ONLINE POLDA SUMBAR

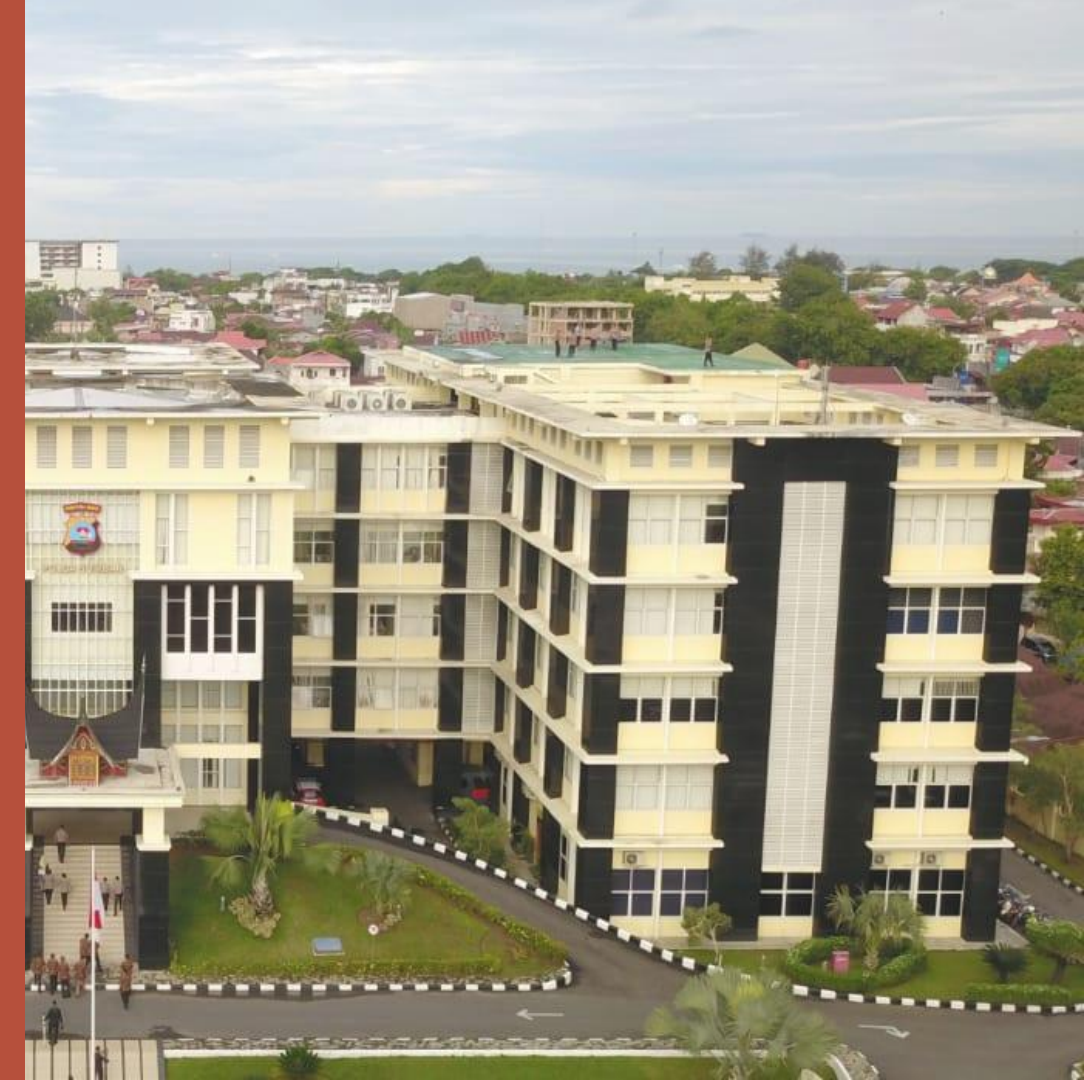

# 

"SETIDAKNYA KAMU TIDAK MENULARKAN DAN ORANG LAIN TIDAK TERTULAR." POLR

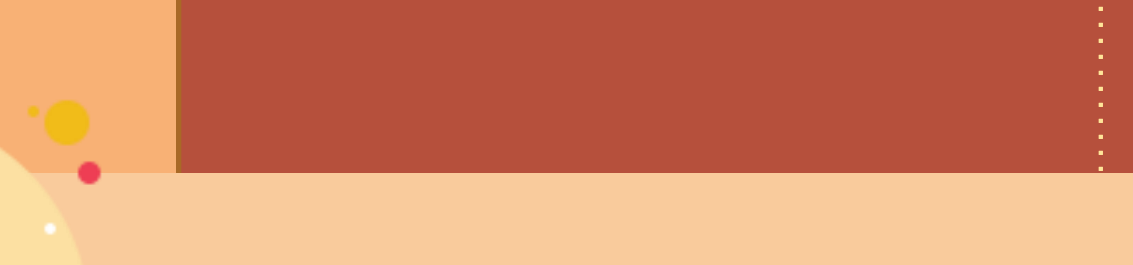

# SIAPA SAJA PENGGUNA AOPS ?

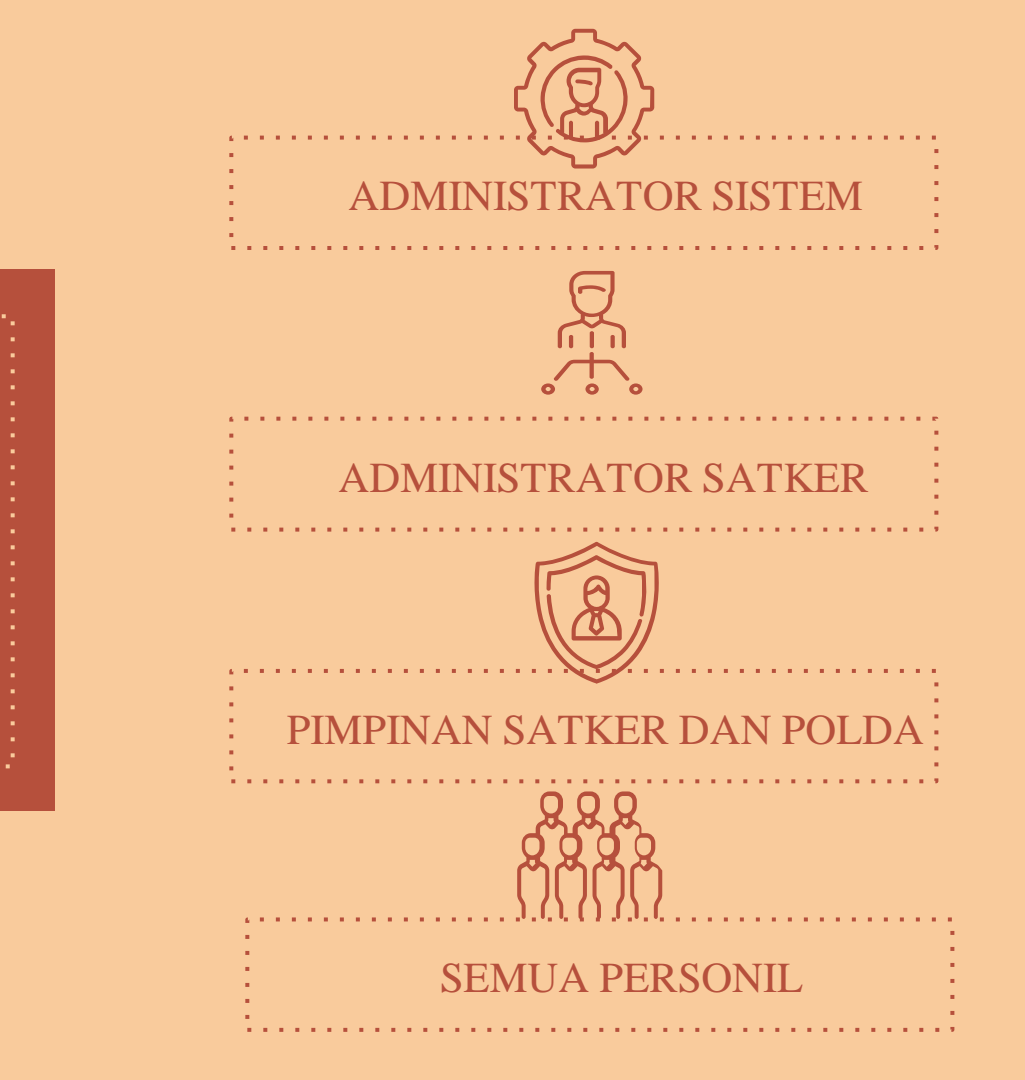

# SEGMENTASI USER AOPS

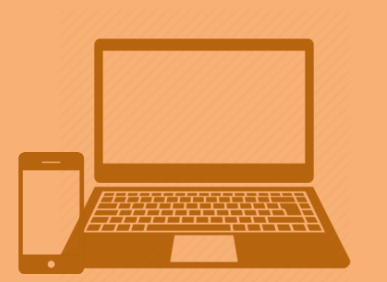

# PERANGKAT APA SAJA YANG BISA Mengakses Aops ?

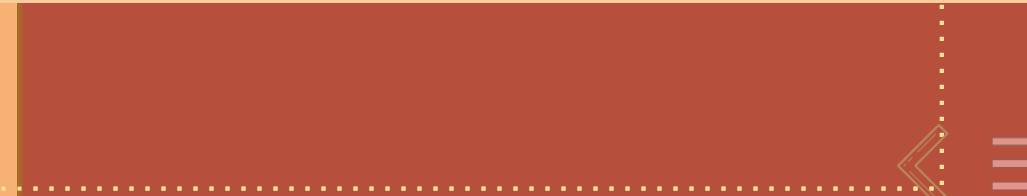

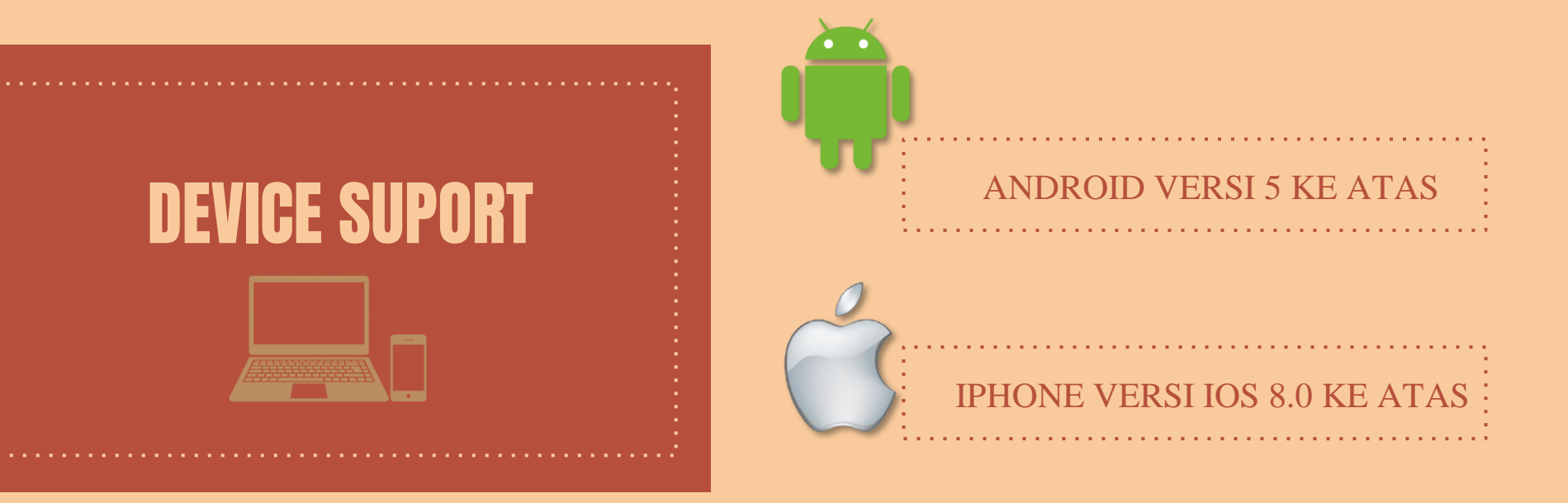

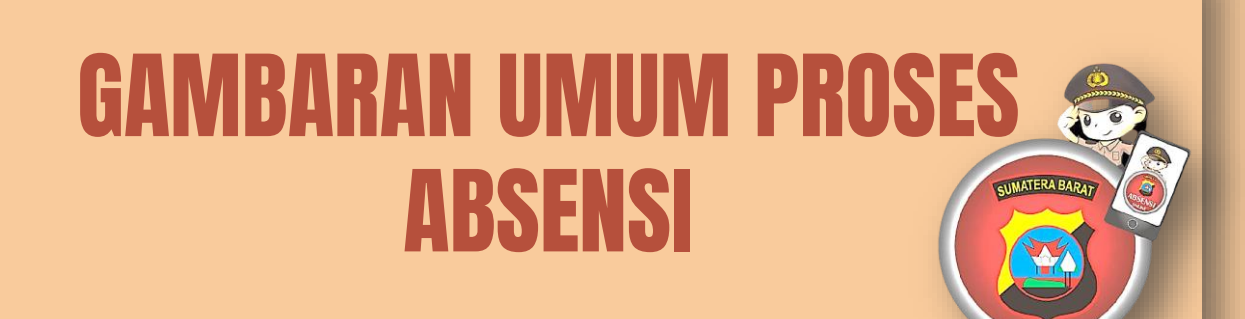

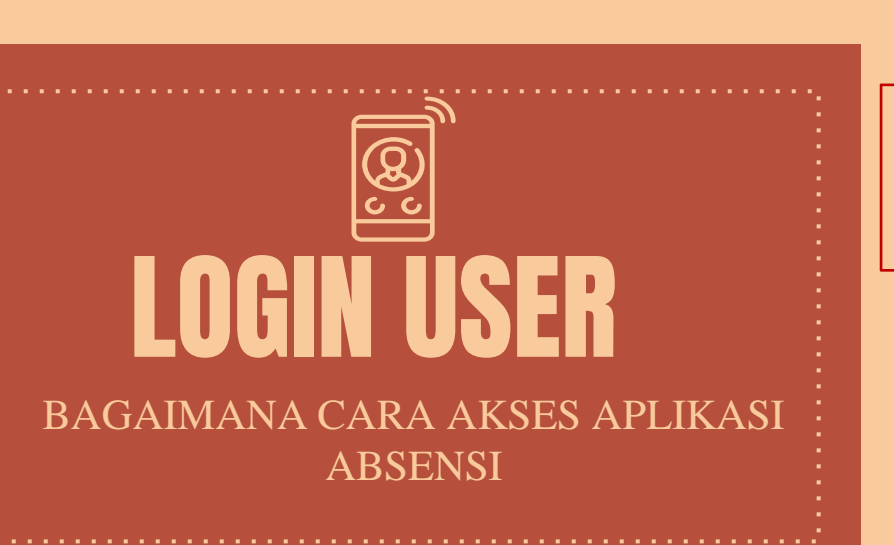

1. Dowload / Update dari Playstore

Q

:

bit.ly/installAOPS

#### <sup>•</sup> 2. Install Aplikasi

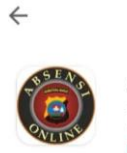

Absensi Online Polda Sumbar PT. Indonusa Softmedia Teknologi

Instal

3. LOGIN

| NoHP  |  |
|-------|--|
| NRP   |  |
| LOGIN |  |

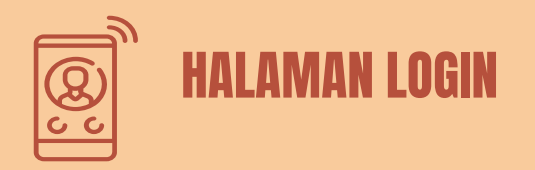

Pada halaman login inputkan data Personil ibawah yang **sudah di Terdaftarkan** kepada Admin yang ditugaskan

Data yang digunakan sebagai key logger

- o NRP (Nomor Registrasi)
- No. HP (Nomor Handphone yang terdafatarkan kepada admini)

| KEPOLISIAN REPUBLIK INDONESIA<br>POLDA SUMBAR |
|-----------------------------------------------|
| SUMATERA BARAT                                |
| NoHP                                          |
| NRP                                           |
| LOGIN                                         |
|                                               |
|                                               |

© 2020 BID TIK POLDA SUMBAR

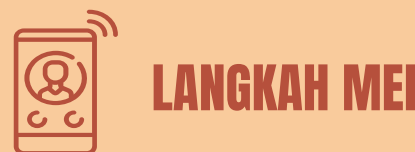

#### LANGKAH MELAKUKAN ABSENSI

### 1. Klik TOMBOL ABSEN -

Klik Tombol **Absesn** untuk melakukan absensi,

#### APLIKASI AKAN MELAKUKAN :

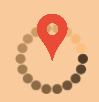

1. Cek Posisi Perangkat

- Diluar Marko
- Di dalam Marko

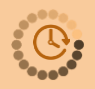

- 2. Cek Jam Sekarang
  - Apel Pulang
  - Telat Non Dinas

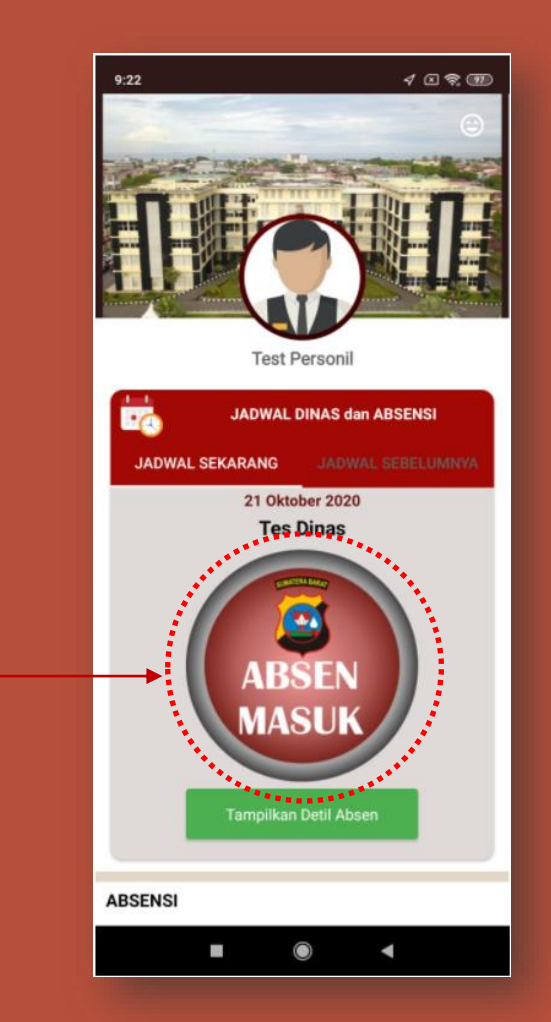

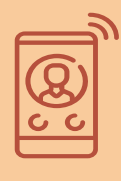

## LANGKAH MELAKUKAN ABSENSI 2. FORM ABSEN

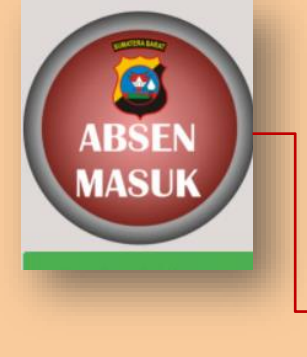

| 4G 11   3G 11   23K/s 🛡 🖗 👽              | 23:50                            | ◎\$©\$                 |
|------------------------------------------|----------------------------------|------------------------|
|                                          |                                  |                        |
| Tanggal : <b>Des 13, 20</b><br>Lo<br>Map | 20<br>kasi Dinas :<br>olda Sumba | Pukul : 23:50:47<br>ar |
|                                          |                                  |                        |
| 1 cr                                     |                                  | •                      |
|                                          | T Calo yes                       |                        |
| Google Masjid F                          | Raya, 🕲                          | +<br>-                 |
| Jarak And<br>280                         | a dari Lokas<br><b>2.01177</b>   | si Apel :<br>M         |
| =                                        |                                  | 5                      |

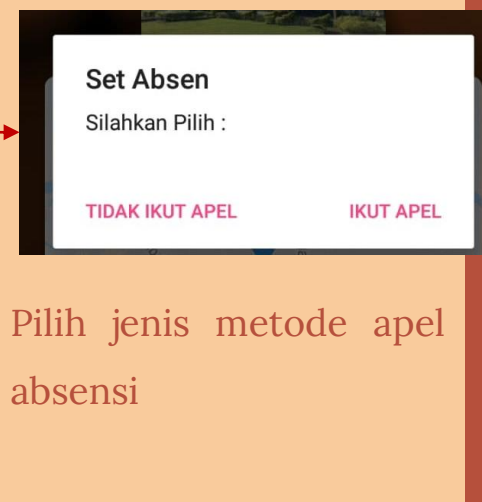

Kondisi yang sesuai akan Terlihat seperti , Jadwal, Pisisi, dan Jam Sekarang

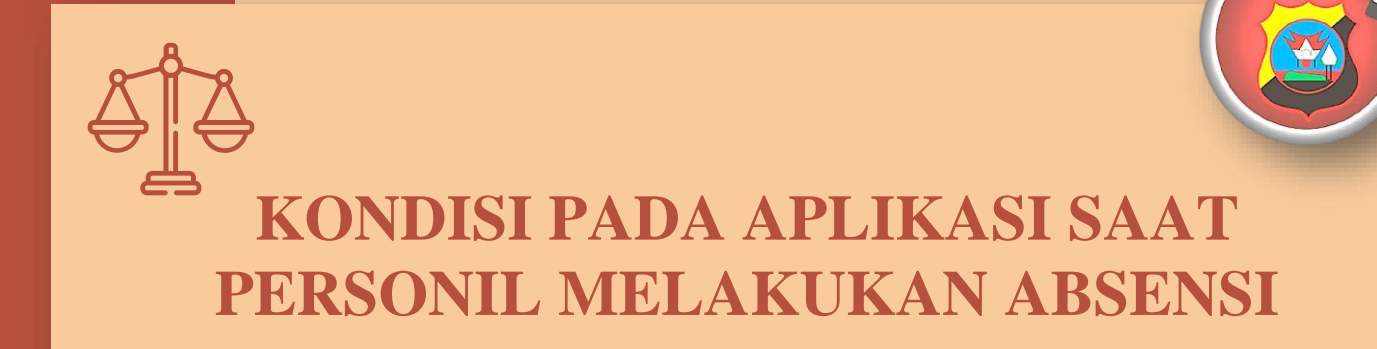

MATERA BA

| S |
|---|
|   |
| 5 |
|   |
|   |
|   |
| 9 |
| 9 |
|   |
|   |

|                                       | ABSEN MASUK                |                            | ABSEN PULANG         |                            |  |
|---------------------------------------|----------------------------|----------------------------|----------------------|----------------------------|--|
|                                       | Posisi Di Dalam Mako       | Posisi Di Luar Mako        | Posisi Di Dalam Mako | Posisi Di Luar Mako        |  |
| Pada Jam Apel                         | Kondisi 1.1                | Kondisi 1.2                | Kondisi 1.3          | Kondisi 1.4                |  |
| Pada Jam Telat                        | Kondisi 2.1                | Kondisi 2.2                | Kondisi 2.3          | Kondisi 2.4                |  |
| Pada Jam Dinas                        | Kondisi 3.1                | Kondisi 3.2                | Kondisi 3.3          | Kondisi 3.4                |  |
| Pada Jam Pulang                       | Kondisi 4.1                | Kondisi 4.2                | Kondisi 4.3          | Kondisi 4.4                |  |
| Pada Jam Non Dinas                    | Kondisi 5.1                | Kondisi 5.2                | Kondisi 5.3          | Kondisi 5.4                |  |
| Pada Jam Pulang<br>Pada Jam Non Dinas | Kondisi 4.1<br>Kondisi 5.1 | Kondisi 4.2<br>Kondisi 5.2 | Kondisi 4.3          | Kondisi 4.4<br>Kondisi 5.4 |  |

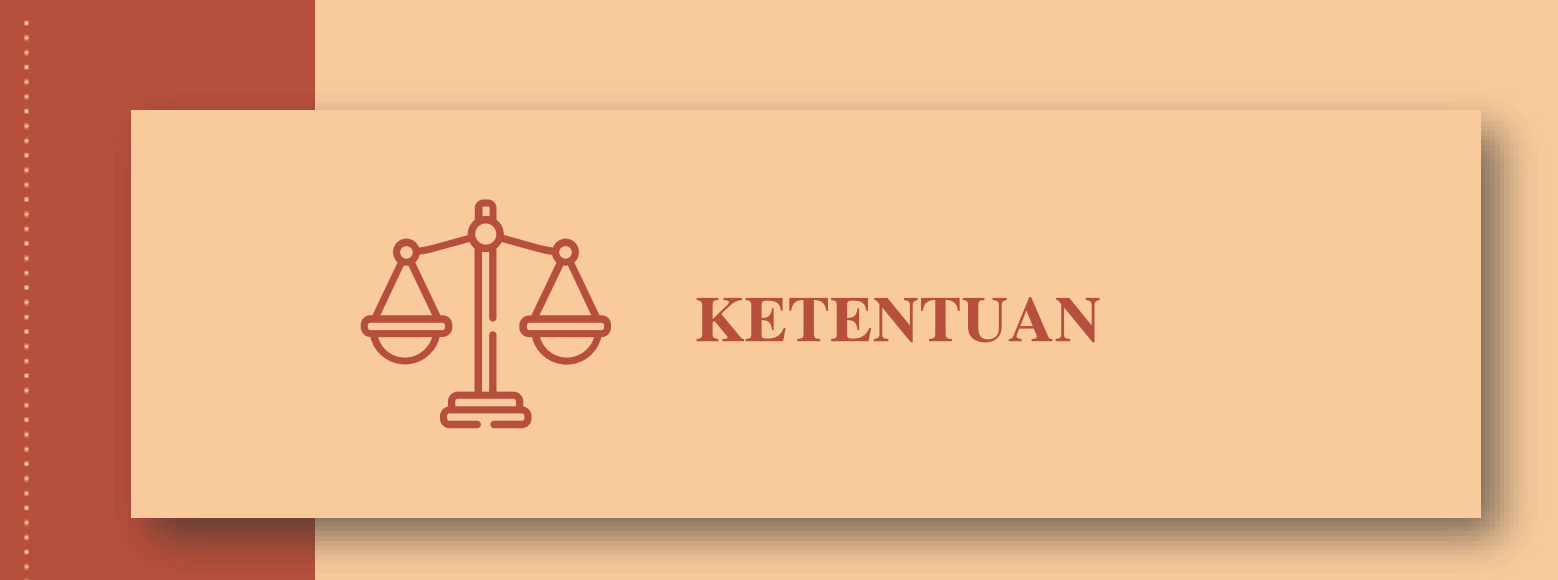

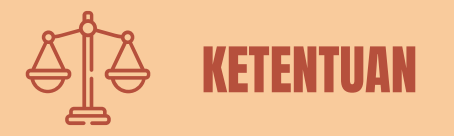

- 1. Bagi personil yang melapor Terlambat pada saat mengambil Absen Masuk, diwajibkan untuk mengulang mengambil absenpada saat telah sampai di Mako.
- 2. Bagi personil yang melapor Dinas Luar Sementara pada saat mengambil Absen Masuk, diwajibkan untuk mengulang mengambil absenpada saat telah sampai di Mako.
- 3. Absen Pulang diwajibkan diambil pada saat jam pulang dinas dampai dengan batas waktu yang ditentukan, contoh : Jam Pulangpada jadwal dinas Rutin Kantor adalah dari jam 15:00 s/d 18:00. Jika di luar itu maka personil akan diminta untuk memberikan alasan
- 4. Bagi personil yang Dinas Luar Penuh diwajibkan untuk mengambil Absen Masuk pada Jam Apel sampai jam toleransi telat, jika tidak maka pada status absen akan tercatat sebagai TK.

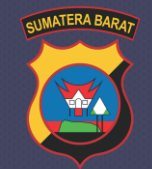

# TERIMAKASIH

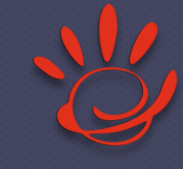

#### Dikembangkan oleh : PT INDONUSA SOFTMEDIA TEKNOLOGI

JI Belanti Permai I No A-8 Kec Nanggalo PADANG Sumatera Barat. Phone +62 751 8975403 www.indosoftsolutions.com Email : ask@indosoftsolutions.com 0823 8386 7799